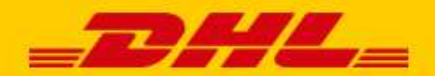

# GEBRUIKERSHANDLEIDING DHL PARCEL

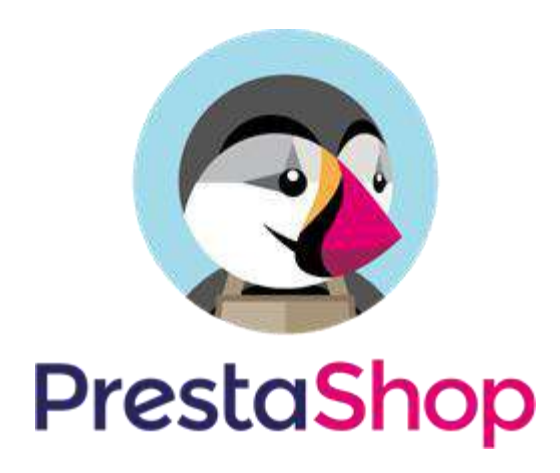

## Introductie

DHL biedt PrestaShop een handige koppeling, genaamd *plug-in*. Bied bezorgopties direct aan in uw webshop en vergroot de service voor uw klanten. Daar profiteert uw webshop van: uit onderzoek\* blijkt dat het aantal aankopen in uw webshop stijgt als klanten <u>bezorgopties</u> kunnen kiezen. Daarnaast kunt u de verzendlabels direct printen vanuit uw webshop. Zo is het versturen van pakjes een stuk eenvoudiger en leuker. In deze handleiding staat stap voor stap beschreven hoe u de PrestaShop koppeling installeert en gebruikt. Komt u er niet uit of heeft u nog vragen? Wij helpen u graag verder <u>per e-mail</u>. Let op: deze plug-in is alleen te gebruiken voor webshops die versturen vanuit de Benelux.

\*Bron: Metapack

# Inhoudsopgave

| Introductie                           | 1  |
|---------------------------------------|----|
| Plug-in installeren en activeren      | 2  |
| Verzend- en printvoorkeuren instellen | 5  |
| Bezorgopties instellen                | 7  |
| Locaties instellen                    | 12 |
| Labels printen in bulk                |    |
| Labels printen per stuk               |    |
| Veelgestelde vragen                   | 15 |

## Plug-in installeren en activeren

## Stap 1: Download de PrestaShop plugin

Haal het .zip bestand op waarmee u de PrestaShop plugin kunt toevoegen aan uw webshop. Deze vindt u in uw My DHL Parcel account onder Instellingen, Koppelingen of via deze link naar de <u>DHL website</u>. Dit bestand heeft u nodig in stap 3.

#### Stap 2: Haal uw activeringscode op

Voor u aan de slag gaat met PrestaShop, haalt u eerst uw activeringscode (ook wel API Key) op uit <u>My DHL</u> <u>Parcel</u>. In My DHL Parcel vindt u deze gegevens via 'Instellingen' (1) in de tab 'API Keys'. Klik op de button 'Genereer Api Key' (2) om uw activeringscodes op te halen. Bewaar deze gegevens goed. Heeft u nog geen account voor My DHL Parcel? Via onze website maakt u in een paar stappen <u>zelf uw account aan</u>. Heeft u al een inlog voor My DHL Parcel, maar ziet u het menu API sleutels (1) niet, neem dan contact met ons op via <u>e-mail</u>.

| _DHL_                          | Instellingen > API sleutels |          |                    | + Lossen          | () 🖨 NL ~ 🗐            |
|--------------------------------|-----------------------------|----------|--------------------|-------------------|------------------------|
| n Dashboard                    |                             |          |                    |                   |                        |
| 🛛 Zendingen 🔍 👻                | API sleutels                |          |                    |                   |                        |
| Adresboek                      |                             |          |                    |                   | 2 + Nieuwe API stoutel |
| Cle Pick-up                    |                             |          |                    |                   |                        |
| il <mark>i R</mark> apporten 👻 | Beschrijving                | Testcode | Detum sangemaant   | Laatst orbruikt 🤟 | verwijder              |
| € Tarleven                     |                             |          | Geen resultation : | gevonden          |                        |
| A Tickets                      |                             |          |                    |                   |                        |
| Instellingen                   |                             |          |                    |                   |                        |
| Mijn account                   |                             |          |                    |                   |                        |
| Gebruikersbeheer               |                             |          |                    |                   |                        |
| Notificaties                   |                             |          |                    |                   |                        |
| API sleutels                   |                             |          |                    |                   |                        |
| Koppelingen                    |                             |          |                    |                   |                        |
| Retourenpagina's               |                             |          |                    |                   |                        |
|                                |                             |          |                    |                   |                        |
|                                |                             |          |                    |                   |                        |
|                                |                             |          |                    |                   |                        |
|                                |                             |          |                    |                   |                        |
| K Menu inktappen               | 0-0 van 0                   |          |                    |                   | 10 20 100              |

#### Stap 3: Installeer de plug-in

Log in bij uw PrestaShop omgeving. In het menu 'Modules' kiest u voor 'Module Manager'(1). Klik op 'Upload a module'(2) en dan klikt u op de link 'select file' en gaat u naar de locatie waar u de Zip-folder met de PrestaShop koppeling heeft opgeslagen.

| S PrestaShop 1.75.1                                                                                                    | Quick Acce | ss • (                | Q Search (e.g.: prod                      | uct reference                              | , custome                                              |              | O View my s              | shop 🗘 🖞 | •    |
|----------------------------------------------------------------------------------------------------|------------|-----------------------|-------------------------------------------|--------------------------------------------|--------------------------------------------------------|--------------|--------------------------|----------|------|
| ✓ ▲                                                                                                    | Module Man | <sup>ager / Mod</sup> | ules<br>nager                             |                                            | 🚯 Upload a mo                                          | odule        | or Connect to Addons man | ketplace | Help |
| SELL -                                                                                                    | Modules    | Alerts                | e (0)<br>Updates                          |                                            |                                                        | 2            |                          |          |      |
| 🔂 Orders                                                                                                    |            |                       |                                           |                                            |                                                        | Q            |                          |          |      |
| Catalog                                                                                                    |            | Category              | 1                                         |                                            | Status                                                 |              | Bulk actions             |          |      |
| Customer Service                                                                                                    |            | All Categ             | gor <mark>i</mark> es                     | ~                                          | Show all modules                                       | ~            | Uninstall                | ~        |      |
| di Stats                                                                                                    |            | Admin                 | istration                                 |                                            |                                                        |              |                          |          |      |
| Modules Advised Advised Advise |            | ×                     | Available qu<br>v2.0.0 - by<br>PrestaShop | <b>antities</b><br>Adds a ta<br>for sale t | ab showing the quantity of a to the Stats dashboard Re | vailable pro | oducts Disable           |          |      |
| Design     Shipping     Payment                                                                                                    |            | ٩                     | Best categor<br>v2.0.0 - by<br>PrestaShop | r <b>ies</b><br>Adds a li<br>dashboa       | st of the best categories to t<br>Ird Read more        | he Stats     | Disable                  |          |      |

Na de installatie ziet u de plug-in onderaan onder het kopje 'Other' in de Module Manager. Klik op 'Configure'(1) om de koppeling in te stellen.

| S PrestaShop 1751                     | Quick Access  | - (               | ζ Search (e.g.: product reference, custo                                          | ome                                                                          | ⊙ View my shop                   | 9 9  |
|---------------------------------------|---------------|-------------------|-----------------------------------------------------------------------------------|------------------------------------------------------------------------------|----------------------------------|------|
| · · · · · · · · · · · · · · · · · · · | Module Manage | er / Modu         | les                                                                               |                                                                              |                                  |      |
| ✓ Dashboard                           | Module        | e mar             | nager                                                                             | 🚯 Upload a module                                                            | •• Connect to Addons marketplace | Help |
|                                       | Modules       | Alerts            | Opdates                                                                           |                                                                              |                                  |      |
| Crders                                |               |                   | PrestaShop social networ                                                          | king accounts Read more                                                      |                                  |      |
| Catalog                               |               | *                 | Social media share butto<br>v2.0.1 · by Displays socia<br>PrestaShop Facebook, Go | ns<br>al media sharing buttons (Twitter<br>logle+ and Pinterest) on every pr | r, Configure V                   |      |
| Customer Service                      | s             | peciali           | zed Platforms                                                                     | nine.                                                                        |                                  |      |
| IMPROVE                               |               |                   |                                                                                   |                                                                              |                                  |      |
| Modules ^                             |               | You do<br>Discove | not have module in « Specialize<br>er the best-selling modules of th              | d Platforms ».<br>is category in the Specialized Pla                         | atforms page.                    |      |
| Module Manager                        | c             | Other             |                                                                                   |                                                                              |                                  |      |
| Co Shipping                           |               |                   | DHL Parcel for PrestaSho                                                          | p                                                                            |                                  |      |
| Payment     International             |               |                   | v0.1.2 · by DHL Parcel fo<br>DHL Parcel                                           | r PrestaShop                                                                 | Configure 🗸 🗌                    |      |
| Model Advertising                     |               |                   |                                                                                   |                                                                              |                                  |      |

#### Stap 4: Activeer de plug-in

Nadat u bij de vorige stap op 'Configure' heeft geklikt komt u in het menu 'Module Manager'. Hier stelt u uw verzendvoorkeuren en bezorgopties in. Eerst activeert u de koppeling door de API UserID(1) en API Key(2) in te vullen die u in stap 2 heeft aangemaakt in My DHL Parcel. Test de verbinding(3) en als de verbinding succesvol is, kleurt de button groen en kunt u het gewenste Account ID (4) selecteren. Kleurt de button niet groen, dan is er iets misgegaan. Neem dan contact op met de <u>support</u>.

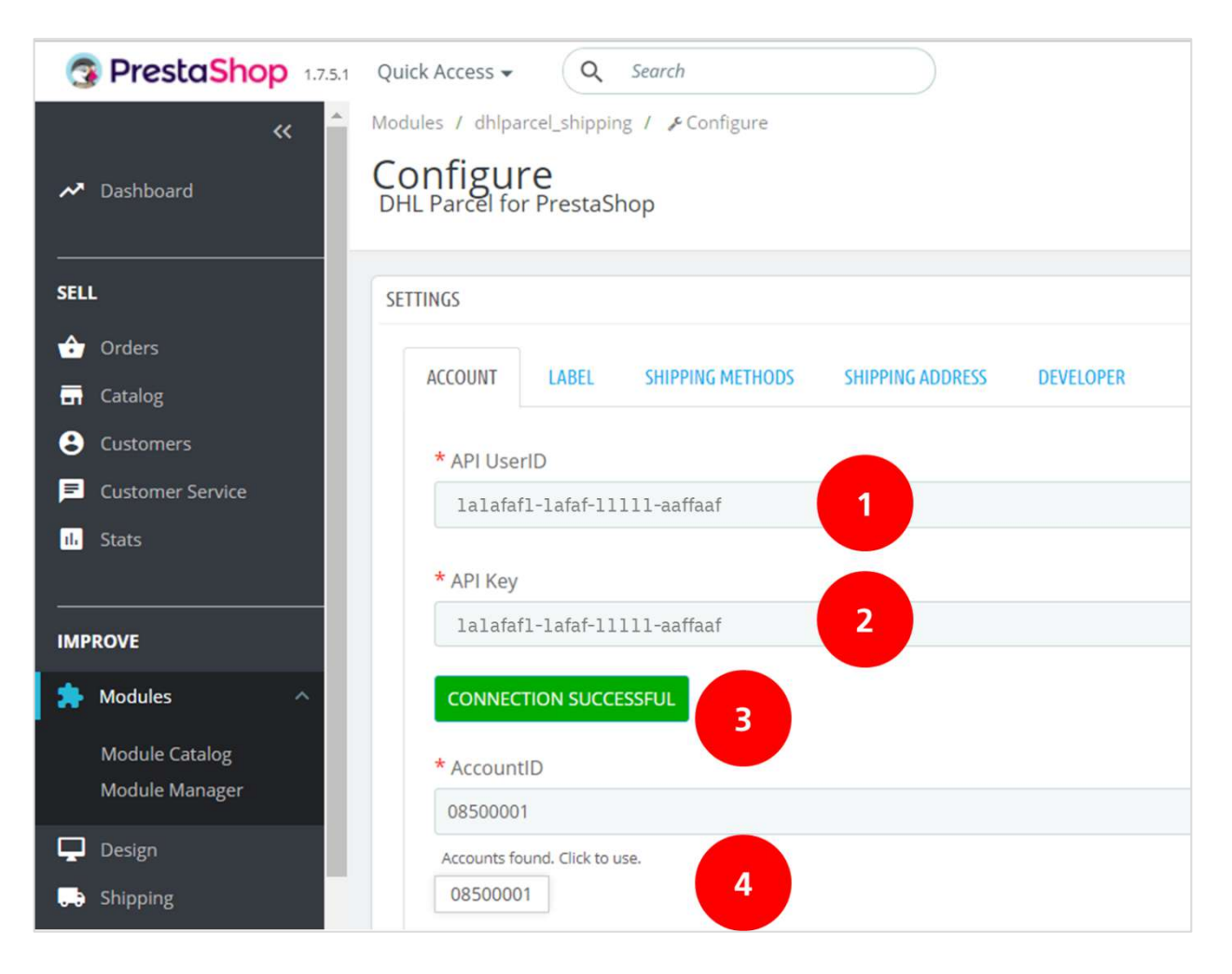

Goed gedaan! De installatie van de PrestaShop plug-in heeft u nu afgerond. U kunt nu aan de slag met het instellen van uw verzend- en bezorgopties en dan rollen de labels straks direct uit uw webshop. Handig!

## Verzend- en printvoorkeuren instellen

In het tabblad 'Label'(1) stelt u uw voorkeuren voor uw verzendlabels in. Kies of uw webshop verstuurt aan consumenten of zakelijke ontvangers(2). Bij de referentie opties(3) heeft u de keuze uit een eerste en tweede referentie. U kunt kiezen voor het ordernummer, de order referentie of een eigen tekst op het label. Selecteer 'Yes'(4) voor een retourlabel bij elke bestelling, als dit mogelijk is voor de bestemming. Bij de laatste optie (5) kunt u instellen wat de gewenste grootte is van uw labels wanneer u deze in bulk download. Sla de instellingen op.

| INSTELLINGEN |       | 1                 |                        |          |              |          |
|--------------|-------|-------------------|------------------------|----------|--------------|----------|
| ACCOUNT      | LABEL | VERZENDMETHODEN   | VERZENDADRES           | GEBRUIK  | ONTWIKKELAAR |          |
|              |       | * Star            | ndaard verzendadres    | Particu  | lier adres   | <b>2</b> |
|              |       | * Standaard inste | llen: Label referentie | Ja, orde | er ID        | Ť3       |
|              |       | 1.                | * Standaard instellen  | Nee      |              | ~        |
|              |       | * Standaard i     | nstellen: retour label | Nee      |              | .4       |
|              |       | * Bulk do         | wnload: pagina grote   | Origine  | eel          | 5        |

Onder de labelinstelling staan de bulk profielen. Die maken het printen van labels een stuk makkelijker! U print dan in één keer de labels voor een hele stapel bestellingen. Voeg een bulk profiel toe (1), Selecteer voor welk land het profiel is, kies het type zending (naar consument of zakelijk), pakjes die door de brievenbus kunnen geeft u het 'Delivery type': mailbox en dan ziet u meteen de beschikbare service opties (2). Kiest u bij de opties voor 'Required' dan wordt het label alleen aangemaakt als die optie voor uw zending beschikbaar is, zo niet dan krijgt u een foutmelding en kunt u het label handmatig aanmaken. Kiest u voor 'enabled' dan krijgt u altijd een verzendlabel en mocht een service niet beschikbaar zijn, dan wordt deze niet toegevoegd. U kunt zo veel

#### profielen instellen als u wilt. Sla de instellingen op (3).

| NL] SMALLEST | X Netherlands                                                                                                    | ~       |
|--------------|----------------------------------------------------------------------------------------------------|---------|
|              | Show available services based on country. This setting will not change the address of the receiver or limit on what countries you can use this profi | le for. |
| da           | Shipment type                                                                                                    |         |
| 1            | Default 2                                                                                                    | *       |
|              | Delivery type                                                                                                    |         |
|              | Default                                                                                                    | ~       |
|              | Service Options                                                                                                    |         |
|              | Enable Required* 🖉 Same-day delivery                                                                                                    |         |
|              | Enable Required* @ Extra assurance                                                                                                    |         |
|              | Enable Required* A Signature on delivery                                                                                                    |         |
|              | Enable Required* * Evening delivery                                                                                                    |         |
|              | Enable Required* @ No neighbour delivery                                                                                                    |         |
|              | Enable Required* 🗸 Age check of recipient by courier                                                                                                 |         |
|              | Enable      Required*      Saturday delivery                                                                                                    |         |
|              | Enable Required* 3 Expresser                                                                                                    |         |
|              | 17 required options are unavailable, skip creating lacel                                                                                             |         |
|              | Size                                                                                                    |         |
|              | Automatically select smallest available                                                                                                    | ~       |
|              |                                                                                                    |         |
|              |                                                                                                    | 3       |
|              |                                                                                                    |         |

De bezorgopties komen verderop aan bod. Die beheert u in een ander menu. We blijven even in dit menu voor de laatste stap: uw verzendadres instellen. Ga naar het tabblad 'Shipping Address'(1) en vul de gegevens in die als afzender op het label moeten komen. Vul alle verplichte velden(2) in en sla uw instellingen op.

| INSTELLINGEN                               |                     |
|--------------------------------------------|---------------------|
| ACCOUNT LABEL VERZENDMETHODEN VERZENDADRES | EBPUIK ONTWIKKELAAR |
| * Voornaam                                 | DHL                 |
| * Achternaam                               | Parcel              |
| * Bedrijf                                  | DHL                 |
| * Postcode                                 | 3542AD              |
| * Plaats                                   | Urredit             |
| * Straat                                   | Reactorweg          |
| * Nummer                                   | 3                   |
| Toevoeging                                 |                     |
| * Land                                     | Nederland V         |
| * E-mail                                   | plugins@dhl.com     |
| * Telefoon                                 | 1234567890          |

Onder 'Gebruik' (1) heeft u de mogelijkheid om de status van uw orders automatisch te laten wijzigen wanneer u een label maakt voor de order. Selecteer de status die uw orders mogen krijgen na het maken van een label (2) en sla uw wijzigingen op.

| CCOUNT | LABEL  | VERZENDMETHODEN        | VERZENDADRES        | GEBRUIK | ONTWIKKELAAR |
|--------|--------|------------------------|---------------------|---------|--------------|
|        | * Na h | et aanmaken van labels | s: Update order sta | tus Nee | 2            |

## **Bezorgopties instellen**

In het tabblad 'Shipping Methods'(1) stelt u uw bezorgopties in. Wil u DHL punten tonen in uw webshop? Voer dan uw Google Maps sleutel in (2). Deze kunt u ophalen op de website van <u>Google Maps</u>. Heeft u nog geen account, dan kunt u deze direct aanmaken. Voor een stap voor stap uitleg is een <u>handleiding Google Maps key</u> beschikbaar. Open het menu om de bezorgopties in te stellen(3).

| INGS                             | 1                                                                                                    |
|----------------------------------|----------------------------------------------------------------------------------------------------|
| ACCOUNT LABEL SHIPPING METHOD    | SHIPPING ADDRESS DEVELOPER                                                                                                    |
| Open PrestaShop settings         | MANAGE 3                                                                                                    |
|                                  | DHL shipping methods can be managed in the default PrestaShop shipping settings.                                                                                                    |
| Link payment methods             | MANAGE                                                                                                    |
|                                  | Enable payment methods for DHL shipping methods in PrestaShop payment settings.                                                                                                    |
| * Google Maps Javascript API Key |                                                                                                    |
|                                  | To show ServicePoint locations on Google Maps, please configure your credentials. No Google Maps Javascript API credentials yet?<br>Follow the instructions here on how to get the API key. |
| Reinstall DHL shipping methods   | RESET                                                                                                    |
|                                  | Reinstall default DHL shipping methods to PrestaShop for in case you accidentally removed them. The shipping method values will reset to default values.                                    |
|                                  |                                                                                                    |

|   | ID 🔹 🔺 | Name 🕶 📥                  | Logo | Delay                                     | Status     | Free Shipping | Position - |          |
|---|--------|---------------------------|------|-------------------------------------------|------------|---------------|------------|----------|
|   |        |                           | 2    |                                           | . <b>v</b> | - •           |            | Q Search |
| 0 | 1      | PrestaShop                |      | Pick up in-store                          | ~          | ~             | <b>4</b> 1 | 🖋 Edit 💌 |
|   | 2      | My carrier                |      | Delivery next day!                        | ~          | ×             | <b>4</b> 2 | 🖋 Edit 🔹 |
| 0 | 3      | DHL ServicePoint          |      | Delivered in 1-2 days                     | ~          | ж             | 4 3        | 🖋 Edit 💌 |
|   | 4      | DHL Home Delivery         | -    | Delivered in 1-2 days                     | ~          | ×             | <b>4</b>   | 🖋 Edit 🔹 |
| ٠ | 5      | DHL Evening Delivery      |      | Delivered in 1-2 days                     | ~          | ×             | <b>4</b> 5 | 🖋 Edit 🔹 |
|   | 6      | DHL No Neighbour Delivery |      | Delivered in 1-2 days                     | ~          | ×             | <b>4</b> 6 | 🖋 Edit 🔹 |
| 0 | 7      | DHL Saturday Delivery     |      | Delivered in 1-2 days (also on Saturdays) | ~          | ×             | <b>+</b> 7 | 🖋 Edit 💌 |
| 8 | 7      | DHL Saturday Delivery     |      | Delivered in 1-2 days (also on Saturdays) | ~          | ×             | <b>4</b> 7 | d        |

Een nieuw scherm opent in PrestaShop waar u alle DHL bezorgopties ziet.

U kiest de bezorgopties u wilt tonen in uw webshop:

- DHL ServicePoint: bezorging bij een DHL punt (B2C) binnen Europa.
- DHL Home Delivery: standaard bezorging aan huis (B2C en B2B) binnen Europa.
- DHL Evening Delivery: bezorging tussen 17.30 en 21.30 uur (B2C), alleen in Nederland.
- DHL No Neighbour Delivery: niet bij de buren bezorgen als de ontvanger niet thuis is (B2C), alleen in NL.
- DHL Saturday Delivery: bezorging op zaterdag (B2B in Nederland en B2C naar België).

Wilt u een bezorgoptie verwijderen uit het overzicht? Klik dan op het drop-down pijltje achter de optie en kies voor 'Delete'(1).

|   | ID 🗸 🔺 | Name 💌 🔺                  | Logo | Delay                                     | Status | Free Shipping | Position 🔻 🔺 |          |
|---|--------|---------------------------|------|-------------------------------------------|--------|---------------|--------------|----------|
| - |        |                           | ] ~  |                                           |        |               |              | Q Search |
| D | 1      | PrestaShop                |      | Pick up in-store                          | ~      | ~             | <b>+</b> 1   | 🖋 Edit 💌 |
| 9 | 2      | My carrier                |      | Delivery next day!                        | ~      | ×             | <b>4</b> 2   | 🖋 Edit 🔹 |
| 9 | 3      | DHL ServicePoint          |      | Delivered in 1-2 days                     | ~      | ×             | <b>4</b> 3   | 🖋 Edit   |
| 9 | 4      | DHL Home Delivery         |      | Delivered in 1-2 days                     | ~      | ×             | <b>4</b> 4   | 🖋 Edit 🔹 |
| 9 | 5      | DHL Evening Delivery      |      | Delivered in 1-2 days                     | ~      | ×             | 🕂 🚺 Delete   |          |
| 0 | 6      | DHL No Neighbour Delivery |      | Delivered in 1-2 days                     | ~      | ×             | <b>4</b> 6   | 🖋 Edit 💌 |
| 9 | 7      | DHL Saturday Delivery     |      | Delivered in 1-2 days (also on Saturdays) | ~      | ×             | <b>4</b> 7   | Sedit 💌  |

|                           | - 1                                                                                                    |                                                                                                    |                                                                                                    |                                                                                                    |                                                                                                    |                                                                                                    |
|---------------------------|----------------------------------------------------------------------------------------------------|----------------------------------------------------------------------------------------------------|----------------------------------------------------------------------------------------------------|----------------------------------------------------------------------------------------------------|----------------------------------------------------------------------------------------------------|----------------------------------------------------------------------------------------------------|
|                           |                                                                                                    |                                                                                                    | - <b>T</b>                                                                                                    | - <b>T</b>                                                                                                    |                                                                                                    | Q Search                                                                                                    |
| PrestaShop                |                                                                                                    | Pick up in-store                                                                                                    | *                                                                                                    | *                                                                                                    | + 1                                                                                                    | 🖋 Edit 🔹                                                                                                    |
| My carrier                | -                                                                                                    | Delivery next day!                                                                                                    | ~                                                                                                    | ×                                                                                                    | <b>+</b> 2                                                                                                    | 🖋 Edit 🔹                                                                                                    |
| DHL ServicePoint          | -                                                                                                    | Delivered in 1-2 days                                                                                                    | ~                                                                                                    | -                                                                                                    | <b>+</b> 3                                                                                                    | d Edit                                                                                                    |
| DHL Home Delivery         | -                                                                                                    | Delivered in 1-2 days                                                                                                    | ~                                                                                                    | 1                                                                                                    | <b>+</b> 4                                                                                                    | de Edit                                                                                                    |
| DHL Evening Delivery      | -                                                                                                    | Delivered in 1-2 days                                                                                                    | 4                                                                                                    | ×                                                                                                    | <b>4</b> 5                                                                                                    | & Edit                                                                                                    |
| DHL No Neighbour Delivery | -                                                                                                    | Delivered in 1-2 days                                                                                                    | ~                                                                                                    | ×                                                                                                    | <b>+</b> 6                                                                                                    | 🖋 Edit 🔹                                                                                                    |
| DHL Saturday Delivery     | -                                                                                                    | Delivered in 1-2 days (also on Saturdays)                                                                                                    | ~                                                                                                    | ×                                                                                                    | + 7                                                                                                    | de Edit                                                                                                    |
|                           | PrestaShop         My carrier         DHL ServicePoint         DHL Home Delivery         DHL Evening Delivery         DHL No Neighbour Delivery         DHL Saturday Delivery | PrestaShop       My carrier       DHL ServicePoint       DHL ServicePoint       DHL Home Delivery       DHL Evening Delivery       DHL No Neighbour Delivery       DHL Saturday Delivery | PrestaShop     Pick up in-store       My carrier     Delivery next day!       DHL ServicePoint     Delivered in 1-2 days       DHL Home Delivery     Delivered in 1-2 days       DHL Evening Delivery     Delivered in 1-2 days       DHL No Neighbour Delivery     Delivered in 1-2 days       DHL No Neighbour Delivery     Delivered in 1-2 days       DHL Saturday Delivery     Delivered in 1-2 days | PrestaShop       Pick up in-store         My carrier       Delivery next day!         DHL ServicePoint       Delivered in 1-2 days         DHL Home Delivery       Delivered in 1-2 days         DHL Evening Delivery       Delivered in 1-2 days         DHL No Neighbour Delivery       Delivered in 1-2 days         DHL Saturday Delivery       Delivered in 1-2 days | PrestaShop       Pick up in-store       Image: Constraint of the store         My carrier       Delivery next day!       Image: Constraint of the store       Image: Constraint of the store         DHL ServicePoint       Delivered in 1-2 days       Image: Constraint of the store       Image: Constraint of the store         DHL Home Delivery       Delivered in 1-2 days       Image: Constraint of the store       Image: Constraint of the store         DHL Evening Delivery       Delivered in 1-2 days       Image: Constraint of the store       Image: Constraint of the store         DHL No Neighbour Delivery       Delivered in 1-2 days       Image: Constraint of the store       Image: Constraint of the store         DHL Saturday Delivery       Delivered in 1-2 days (also on Saturdays)       Image: Constraint of the store       Image: Constraint of the store | PrestaShop       Pick up in-store <ul> <li>My carrier</li> <li>Delivery next day!</li> <li>X</li> <li>D</li> </ul> DHL ServicePoint       Delivered in 1-2 days <ul> <li>D</li> <li>Delivered in 1-2 days</li> <li>D</li> <li>DHL Evening Delivery</li> <li>Delivered in 1-2 days</li> <li>X</li> <li>D</li> <li>Delivered in 1-2 days</li> <li>X</li> <li>E</li> <li>D</li> <li>Delivered in 1-2 days</li> <li>X</li> <li>E</li> <li>D</li> <li>D</li></ul> |

Wilt u de bezorgopties in een andere volgorde tonen? Sleep ze naar de gewenste plek met het + icoon(1).

Het instellen van de bezorgopties gaat als volgt. Klik op de 'Edit' button om de bezorgoptie in te stellen. In dit voorbeeld kiezen we de bezorgoptie DHL ServicePoint. In 4 stappen stelt u de optie in. In de eerste stap kunt u het DHL logo aanpassen, door het logo bij (1) te verwijderen en een nieuwe afbeelding te kiezen bij (4). De naam van de bezorgoptie voert u in bij (2) en de bezorgduur bij (3).

|  | 1 General settings | 2 Shipping locations and costs     | 3 Size, weight, and group access           | 4 Summary                        |
|--|--------------------|------------------------------------|--------------------------------------------|----------------------------------|
|  | * Carrier name     | DHL ServicePoint 2                 |                                            |                                  |
|  | * Transit time     | Volgende dag                       | 3                                          | v In                             |
|  | Speed grade        | 0                                  |                                            |                                  |
|  | Logo               | Format: JPG, GIF, PNG. Filesize: I | 4<br>8.00 MB max. current size: undefined. | 🖕 Choose a file                  |
|  | Tracking URL       |                                    |                                            |                                  |
|  |                    | For example: 'http://example.co    | m/track.php?num=@' with '@' where th       | e tracking number should appear. |

In de volgende stap 'Shipping locations and costs' stelt u de kosten in voor de bezorgoptie per land of gebied. Bij (1) kunt u wel/niet extra kosten toevoegen voor de verwerking en de bezorgoptie wel/niet gratis aanbieden(2). Stel in of de optie een btw toeslag krijgt (3) en wat de kosten per gebied zijn (4). Standaard

| 1 General settings             | 2 Shippir<br>costs                      | ng locations and                              | 3 Size, weight, and group access | 4 Summary |
|--------------------------------|-----------------------------------------|-----------------------------------------------|----------------------------------|-----------|
| Add handling costs             | YES                                     | NO                                            |                                  |           |
| Free shipping                  | YES                                     | NO                                            |                                  |           |
| Billing                        | <ul><li>Accord</li><li>Accord</li></ul> | ling to total price.<br>ling to total weight. |                                  |           |
| Tax                            | No tax                                  |                                               | · 3                              |           |
| Out-of-range behavior          | Apply th                                | e cost of the highest                         | •                                |           |
| Ranges                         |                                         |                                               |                                  |           |
| Will be applied when the price | is >=                                   | €                                             |                                  |           |
| Will be applied when the price | is <                                    | €                                             |                                  |           |
| All                            |                                         | €                                             |                                  |           |
| Africa                         | -                                       | €                                             |                                  |           |
| Asia                           | 1                                       | €                                             |                                  |           |
| Central America/Antilla        | •                                       | €                                             |                                  |           |
| Europe                         | -                                       | €                                             |                                  |           |

werkt Prestashop met werelddelen als gebieden. In het hoofdstuk 'locaties instellen' kunt u dit aanpassen.

De prijs voor de bezorgoptie kunt u instellen per orderbedrag. In het voorbeeld hieronder kost de bezorging naar een DHL ServicePoint binnen de EU-landen van Europa €5 voor bestellingen tussen de €0(1) en €50(2). Voor bestellingen van €50 tot €100 zijn de kosten €3 en bestellingen boven de €100 worden gratis bezorgd. U kunt zoveel 'ranges'(3) toevoegen als u wilt.

| Will be applied when the price is | >= | € | 0.000000 | €  | 50   | €  | 100        |
|-----------------------------------|----|---|----------|----|------|----|------------|
| Will be applied when the price is | <  | € | 50 2     | €  | 100  | €  | 1000000000 |
| All                               |    | € |          | €  |      | €  |            |
| Africa                            |    | € |          | €  |      | €  |            |
| Asia                              |    | € |          | €  |      | €  |            |
| Central America/Antilla           |    | € |          | €  |      | €  |            |
| Europe                            | -  | € | 5        | €  | 3    | €  | 0          |
| Europe (non-EU)                   |    | € |          | €  |      | €  |            |
| North America                     |    | € |          | €  |      | €  |            |
| Oceania                           |    | € |          | €  |      | €  |            |
| South America                     |    | € |          | €  |      | €  |            |
|                                   |    |   |          | De | lete | De | lete       |

In de derde stap kunt u de afmetingen en gewichten instellen.

| Maximum nackage width  | 0     |      |            |  |  |  |  |
|------------------------|-------|------|------------|--|--|--|--|
| (cm)                   |       |      |            |  |  |  |  |
|                        |       |      |            |  |  |  |  |
| Maximum package height | D     |      |            |  |  |  |  |
| (cm)                   |       |      |            |  |  |  |  |
| Maximum nackage denth  | 0     |      |            |  |  |  |  |
| (cm)                   |       |      |            |  |  |  |  |
|                        |       |      |            |  |  |  |  |
| Maximum package weight | 0.000 | 0000 |            |  |  |  |  |
| (Kg)                   |       |      |            |  |  |  |  |
| Group access           |       | D    | Group name |  |  |  |  |
|                        |       | 1    | Visitor    |  |  |  |  |
|                        |       | 2    | Guest      |  |  |  |  |
|                        | (F)   | 2    | Customer   |  |  |  |  |

De maximale afmetingen van een pakket naar een DHL punt zijn 80x50x35 cm (LxBxH) met een maximaal gewicht van 23kg. In de laatste stap ziet u een overzicht van de instellingen en bewaart u ze door op 'Finish' te klikken.

## Locaties instellen

In het menu International > Locations(1) kunt u de locaties instellen voor uw bezorgopties. U Ziet de landen in het menu 'Countries'(2) en kunt een Zone aanpassen door op de 'Edit' button(3) achter de zone te klikken. U kunt ook een nieuwe zone toevoegen door op het plus-icoon(4) te klikken.

|     |                       |       |              | 2                       |         |            |
|-----|-----------------------|-------|--------------|-------------------------|---------|------------|
| SEL | ı                     | Zones | Coun         | ntries States           |         |            |
| ŵ   | Orders                | ZONES | 8            |                         |         |            |
| •   | Catalog               |       |              |                         |         |            |
| θ   | Customers             |       | ID 🗸 🔺       | Zone 🔻 🔺                | Enabled |            |
| F   | Customer Service      | -     | · ( 🔲 )      |                         |         | Q Search   |
|     | Stats                 | C     | 1            | Europe                  | ~       | 🖋 Edit 🔻   |
|     | PROVE                 | 6     | 2            | North America           | ~       | 3 🖋 Edit 👻 |
|     | Madulas               | C     | 3            | Asia                    | *       | Sedit 👻    |
|     | Design                | 6     | 4            | Africa                  | ~       | 🖋 Edit 💌   |
|     | Shipping              | 6     | ) 5          | Oceania                 | ~       | 🖋 Edit 👻   |
| 8   | Payment               | 6     | 6            | South America           | ~       | 🖋 Edit 👻   |
| ۲   | International ^       | 0     | 7            | Europe (non-EU)         | ×       | 🖋 Edit 👻   |
|     | Localization          |       | 8            | Central America/Antilla | ~       | 🖋 Edit 💌   |
|     | Taxes<br>Translations | Bul   | lk actions 🔺 |                         |         |            |

In dit voorbeeld voegen we een nieuwe zone toe voor de Benelux. Klik op het plus icoon en vul de naam van de zone "Benelux'(1) in. De zone is actief(2) en sla de instellingen op(3).

| SEL | 1                | Zones   | Countries | tates          |      |
|-----|------------------|---------|-----------|----------------|------|
| ÷   | Orders           | Canada  |           |                |      |
|     | Catalog          | @ ZONES |           | <b>— — — —</b> |      |
| 8   | Customers        |         |           | * Name Benelux |      |
| F   | Customer Service |         |           | Arthue VES NO  |      |
| 11, | Stats            |         |           | 2              |      |
|     |                  | ×       |           |                | 3 8  |
| IMP | ROVE             | Cancel  |           |                | Save |
|     | Modules          |         |           |                |      |
|     | Design           |         |           |                |      |
|     | Shipping         |         |           |                |      |
| 8   | Payment          |         |           |                |      |
| ۲   | International ^  |         |           |                |      |
|     | Localization     |         |           |                |      |
|     | Locations        |         |           |                |      |
|     | Taxes            |         |           |                |      |
|     | Translations     |         |           |                |      |

De Nieuwe zone 'Benelux' ziet u nu in het overzicht met verzendzones.

Ga nu naar het tabblad 'Countries'(1) en zoek de landen op(2) die u wilt toevoegen aan de zone 'Benelux', bijvoorbeeld Nederland (Netherlands). Klik op 'Edit'(3).

| 25 | Cour    | ntries States         |              |                 |                         |         |                |
|----|---------|-----------------------|--------------|-----------------|-------------------------|---------|----------------|
|    |         |                       | 2            |                 |                         |         | 0.0            |
|    | SFILLER | DI COURIAL RETREACHDS |              |                 |                         |         |                |
|    | ID 🗸 🔺  | Country 🔨             | ISO code 🕶 🔺 | Call prefix 🔻 🔺 | Zone 🔻 🔺                | Enabled |                |
|    |         | Netherlands           |              |                 | -                       | • •     | Q Search 🖉 Res |
| 0  | 13      | Netherlands           | NL           | +31             | Europe                  | ~       | 3 🕫            |
|    | 157     | Netherlands Antilles  | AN           | +599            | Central America/Antilla | ~       | de E           |

Voeg 'Nederland toe aan de nieuwe zone "Benelux'(1).

| Zones    | Countries Stat         | 25                               |      |
|----------|------------------------|----------------------------------|------|
| O COUNTR | RIES                   |                                  |      |
|          | * C                    | Netherlands                      | en 💌 |
|          | * 150                  | 0 code NL                        |      |
|          | * Call                 | prefix 31                        |      |
|          | Default c              | rrrency Default store currency v |      |
|          |                        | Zone Benelux 1                   |      |
|          | Does it need Zip/posta | I code? YES NO                   |      |

Op deze manier kunt u de zones bewerken en de verzendkosten instellen per bezorgoptie per land.

# Labels printen in bulk

Vanuit uw orderoverzicht (1) selecteert u de bestellingen waarvoor u het label wilt printen. Via 'bulk actions' (2) kies u het profiel dat u wilt toepassen voor de bestellingen. De opties die uw klant in de check-out heeft geselecteerd komen automatisch mee op het label.

| PrestaShop 17.52                                 | Quick Access + Q Search                                                                                              |                      |              |                  |                                 |                                         |         | <ul> <li>View my</li> </ul>              | shop 🗘             | <b>9 0</b>       |
|--------------------------------------------------|----------------------------------------------------------------------------------------------------|----------------------|--------------|------------------|---------------------------------|-----------------------------------------|---------|------------------------------------------|--------------------|------------------|
| « Ar Dashboard                                   | Orders                                                                                                    |                      |              |                  |                                 |                                         |         | Add new order Re                         | to a minimended Me | adules Heip      |
| SELL                                             | Conversion Rate<br>30 DAYS<br>096                                                                                    | Abanda<br>TODAY<br>0 | orred Carts. |                  | Average Ore<br>30 DAYS<br>€0.00 | der Volwe.                              | ۵       | Net Profit per Visit<br>30 DAYS<br>€0.00 |                    | C                |
| Credit Slips<br>Delivery Slips<br>Shopping Carts | ORDERS 6                                                                                                    | Delivery **          | Customer **  | Total            | Payment * •                     | Status                                  | OHL Lab | els Date '                               | O G I              | 0 2 8            |
| <ul> <li>Catalog</li> <li>Customers</li> </ul>   |                                                                                                    | . •                  |              |                  |                                 | . •                                     | -       | From                                     | n - Q              | Search           |
| Custamer Service                                 | 6 ZWWWSTGXO Yes                                                                                                    | Netherlands          | T. DHL       | €25.14           | Bank transfer                   | Awaiting bank wire payment              |         | 07/31/2/<br>15/02<br>01/16/2/            | 120<br>:30         | Q View           |
| IMPROVE                                          | Select all Unselect all                                                                                              | nited States         | J. DOE       | €20.90<br>€14.90 | Bank wire<br>Payment by check   | Awaiting bank wire payment              |         | 14:50<br>01/16/20<br>14:50               | :15<br>:20<br>:15  | Q View           |
| Modules     Design     Shipping                  | Change Order Status                                                                                                  | nited States         | J. DOE       | €14.90<br>€69.90 | Payment by check                | Payment error<br>Awaiting check payment |         | 01/16/20<br>14:50<br>01/16/20<br>14:50   | 20<br>15<br>120    | Q View<br>Q View |
| Payment     Parational                           | Create SMALLST labels [NL]<br>Send to comuney. Details developmental. Same day? Extra essurance<br>O Download labels | 2                    | QE           | €61.80           | Payment by check                | Canceled                                |         | 01/16/20<br>14:50                        | 120                | Q View           |
| 🚯 Adventising                                    | Bulk actions +                                                                                                    |                      |              |                  |                                 |                                         |         |                                          |                    |                  |

De labels komen dan in beeld onder de orders:

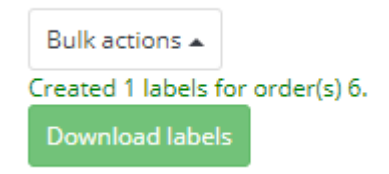

Via de button 'Download labels' opent u de verzendlabels en kunt u ze direct printen.

## Labels printen per stuk

Wilt u een enkel label printen? Klik dan op de bestelling in uw orderoverzicht waarvoor u een label wilt printen. U ziet rechts welke keuzes uw klant in de check-out heeft gemaakt. In het voorbeeld hieronder heeft de klant gekozen voor de bezorging aan huis. U kunt hier alle extra opties selecteren en aanpassen. Bij (1) kunt u het type zending aanpassen. Switcht u naar een zakelijke zending, dan wijzigen de bezorgopties en services automatisch mee. Bij (2) kunt u de bezorgmethode wijzigen. In het voorbeeld staat het ordernummer standaard ingesteld als referentie op het label (3). Kies extra services naar wens (4) en selecteer het juiste type pakket(5). Helemaal klaar? Maak dan het verzendlabel aan(6).

| Type verzending     | PARTICULIER ZAKELIJK                                          |
|---------------------|---------------------------------------------------------------|
| 77                  |                                                               |
| Bezorgmethode       | Delivery to the address of the recipient                      |
|                     | Delivery to the specified DHL Parcelshop or DHL Parcelstation |
|                     | Mailbox delivery                                              |
|                     |                                                               |
| Extra services      | Reference 3                                                   |
|                     | 6                                                             |
|                     | 🖉 🌍 Print extra label for return shipment                     |
|                     | C Extra assurance                                             |
|                     | Signature on delivery                                         |
|                     | A No neighbour delivery                                       |
|                     | 🗍 🕸 Undisclosed sender                                        |
|                     | Age check of recipient by courier                             |
|                     | 🔲 Ŏ Same-day delivery                                         |
|                     | Evening delivery                                              |
| Afmeting on gewicht | SMALL (0-20 kg, 80x50x35 cm)                                  |
| Anneang en gemene   | MEDIUM (20-31 kg, 180x100x50 cm)                              |
|                     | ◎ LARGE ( 31-50 kg, 240x100x200 cm )                          |
|                     |                                                               |

Zo, nu is het versturen van pakjes een stuk eenvoudiger. Heeft u nog vragen? Wij helpen u graag verder per <u>e-</u> mail.

## Veelgestelde vragen

Heeft u vragen over de PrestaShop plug-in? We helpen u natuurlijk graag, en zo snel als maar kan. De allerkortste route naar het antwoord? Check even of uw vraag voorkomt in het lijstje hieronder. Vindt u niet wat u zoekt, dan helpen u graag verder per <u>e-mail</u>.

## Q: Op welke versie van PrestaShop werkt de DHL plug-in?

A: De DHL plug-in voor PrestaShop werkt op Prestashop 1.7 (versie 1.7.4 en hoger). De plug-in is niet geschikt voor Prestashop 8.

## Q: Welke maat labels kan ik printen vanuit de plug-in?

A: De standaard afmeting van de labels in de plug-in is 10x15cm.